# IL SOFTWARE EXCEL 4

I GRAFICI

|                                                                                                    | /*                       |                       |                   |              |                  |  |  |  |  |  |
|----------------------------------------------------------------------------------------------------|--------------------------|-----------------------|-------------------|--------------|------------------|--|--|--|--|--|
| A                                                                                                    | В                        | С                     | D                 | E            | F                |  |  |  |  |  |
|                                                                                                    |                          |                       |                   |              |                  |  |  |  |  |  |
| TABLE 1: Sociodemographic characteristics of the Sample and the Study populations for the Questionnaire Follow-up Study |                          |                       |                   |              |                  |  |  |  |  |  |
|                                                                                                    | Interviewed and Returned |                       |                   |              |                  |  |  |  |  |  |
|                                                                                                    | Original sample          | Self-Administered     | Final Follow-up   | Chronic Pain | No chronic Paine |  |  |  |  |  |
|                                                                                                    | in 2000                  | Questionnaire in 2000 | Study Population* | at baseline  | at baseline      |  |  |  |  |  |
| Sex                                                                                                    |                          |                       |                   |              |                  |  |  |  |  |  |
| Men                                                                                                    | 48,9                     | 47,1                  | 46,7              | 40,9         | 48,2             |  |  |  |  |  |
| Women                                                                                                    | 51,3                     | 52,9                  | 53,3              | 59,1         | 51,8             |  |  |  |  |  |
| Age                                                                                                    |                          |                       |                   |              |                  |  |  |  |  |  |
| 16-24 y                                                                                                    | 13,1                     | 12,8                  | 12,5              | 7,9          | 13,7             |  |  |  |  |  |
| 25-44 y                                                                                                    | 36,4                     | 37,4                  | 38,8              | 27,9         | 41,5             |  |  |  |  |  |
| 45-64 y                                                                                                    | 31,8                     | 33,3                  | 36,7              | 48,5         | 33,9             |  |  |  |  |  |
| 65+ y                                                                                                    | 18,8                     | 16,6                  | 12,0              | 15,7         | 10,9             |  |  |  |  |  |
| Marital Status                                                                                                    |                          |                       |                   |              |                  |  |  |  |  |  |
| Married                                                                                                    | 50,1                     | 54,3                  | 57,9              | 62,9         | 56,7             |  |  |  |  |  |
| Divorced                                                                                                    | 8,3                      | 7,3                   | 7,2               | 11,9         | 6,3              |  |  |  |  |  |
| Widowed                                                                                                    | 8,1                      | 6,9                   | 4,3               | 5,1          | 4,1              |  |  |  |  |  |
| Never                                                                                                    | 33,5                     | 31,5                  | 30,6              | 20,1         | 33,0             |  |  |  |  |  |
| Married                                                                                                    |                          |                       |                   | _            |                  |  |  |  |  |  |
| No, respondents                                                                                                    | 5912                     | 3649                  | 2242              | 394          | 1824             |  |  |  |  |  |
|                                                                                                    |                          |                       |                   |              |                  |  |  |  |  |  |

### E se questi dati volessimo trasformarli in grafico?

| Ð           | <u>File M</u> odifica <u>V</u> is | Inse                 | risci        | F <u>o</u> rmato                     | <u>S</u> trumenti | <u>D</u> ati | Fi <u>n</u> estra | 2    |            |  |  |
|-------------|-----------------------------------|----------------------|--------------|--------------------------------------|-------------------|--------------|-------------------|------|------------|--|--|
|             | 🞽 🔒 🔓 📄                           | 3 🖪                  |              | Ceļle.                               |                   |              |                   |      | 🧕 Σ        |  |  |
| Aria        | al -                              | 10 -                 |              | <u>R</u> ighe                        | •                 |              |                   |      | <.0<br>.00 |  |  |
| <b>C</b> ., | Vai a Offica Liva 🗌 🗤             | ri <del>v</del>   S= |              | ⊆olonne                              |                   |              |                   |      |            |  |  |
| 63          |                                   | n - µbe<br>€         |              | Eoglio di lavoro                     |                   |              |                   |      |            |  |  |
|             | G4 <b>τ</b>                       | B                    | 191          | Grafic                               | :0                |              |                   |      |            |  |  |
| 1           |                                   |                      |              | Simbo                                | olo               |              |                   |      |            |  |  |
| 2           | phic characteristic               | s ofth               |              | Toter                                | ruzione di n      | adina        |                   |      | Jes'       |  |  |
|             |                                   | Origi                | e            | T <u>n</u> cen                       |                   | agina        |                   |      |            |  |  |
| ~           |                                   | nal                  | Jx           | Funzione                             |                   |              |                   |      |            |  |  |
| 3           | Sev                               | sam                  | +            | Nom <u>e</u>                         |                   |              |                   |      |            |  |  |
| 5           | Men                               | 48.9                 |              | Commen <u>t</u> o                    |                   |              |                   |      |            |  |  |
| 6           | Women                             | 51,3                 |              | I <u>m</u> magine •                  |                   |              |                   |      |            |  |  |
| 7           | Age                               |                      | • <b>~</b> • | Diagramma                            |                   |              |                   |      |            |  |  |
| 8           | 16-24 y                           | 13,1                 | -0-          |                                      |                   |              |                   |      |            |  |  |
| 9           | 25-44 y                           | 36,4                 | 0            |                                      |                   |              |                   |      |            |  |  |
|             | 45-64 y                           | 31,8<br>40.0         | 8            | Collegamento ipertestuale Alt+CTRL+K |                   |              |                   |      |            |  |  |
| 12          | Norital Status                    | 10,0                 | 10,0         | 12,0                                 |                   | 9,7<br>      |                   | 10,9 |            |  |  |
| 12          | Morried                           | 50.1                 | EA 2         | <u>57 0</u>                          | L 6               | 20           |                   | EG 7 |            |  |  |
| 14          | Diversed 92                       |                      |              | 57,5                                 | 1                 | 2,9<br>1 Q   |                   |      |            |  |  |
| 14          | F Widowod 9.1                     |                      |              |                                      |                   |              | 11<br>//          |      |            |  |  |
| 10          | Novor 33.5.3                      |                      |              | 90 G                                 | 2                 | ν, ι<br>Ο 1  |                   | 33.0 |            |  |  |
| 16          | Married                           | 0.00                 | 5,5          | 0,00                                 | '  <sup>2</sup>   | 0,1          |                   | 0,00 |            |  |  |
| 17          | No, respondents                   | 5912                 | 3649         | 2242                                 | 2 3               | 94           |                   | 1824 |            |  |  |
| 18          |                                   |                      |              |                                      |                   |              |                   |      |            |  |  |

Ogni tipo di grafico ha una sua peculiarità.

Dal punto di vista statistico i grafici NON sono tutti uguali.

Il tipo di grafico ottimale dipende da cio' che si vuole rappresentare.

In Excel sono 'la stessa cosa'. Dal punto di vista statistico servono per rappresentare due tipi di variabili differenti: ISTOGRAMMA: variabile quantitativa; DIAGRAMMA A BARRE: variabile qualitativa

|                                      | Creazione guidata Grafico - Passaggio 1 di 4 - Tipo di grafico 🛛 ? 🔀                                                                                                    |
|--------------------------------------|----------------------------------------------------------------------------------------------------|
| c P<br>elin<br>2<br>3<br>7<br>5<br>9 | Tipi standard Tipi personalizzati     Tipo di grafico:     Inee   Inee   Torta   Dispers. (XY)   Area   Anello   Radar   Superficie                                                                                                    |
| ء<br>7<br>]<br>4                     | P: Bolle       Istogramma non in pila. Confronta i valori di più categorie.         Istogramma non in pila. Confronta i valori di più categorie.         Tenere premuto per ⊻isualizzare l'esempio         Annulla       < Indietro       Ava <u>n</u> ti >       Eine |

E' assimilabile al poligono delle frequenze. Le distanze tra i punti dell'asse delle X sono pero' considerati costanti

|                                                                | Creazione guidata Grafico - Passaggio 1 di 4 - Tipo di grafico 🛛 🕐 🔀<br>Tipi standard Tipi personalizzati                   |  |
|----------------------------------------------------------------|----------------------------------------------------------------------------------------------------|--|
| <u>he (</u><br>c P<br><u>Nin</u><br>2<br>3<br>7<br>5<br>3<br>3 | Tipo di grafico:   Istogramma   E Barre   Linee   Torta   Dispers. (XY)   Area   Area   Anello   Radar   Superficie   Bolle |  |
| 7<br>]<br>]                                                    | Istogramma non in pila. Confronta i valori di<br>più categorie.<br>Tenere premuto per <u>v</u> isualizzare l'esempio        |  |
| <u>4</u>                                                       | Annulla < Indietro Ava <u>n</u> ti > <u>F</u> ine                                                                           |  |

Esprime una distribuzione di frequenza relativa

| Creazione guidata Grafico - Passaggio 1 di 4 - Tipo di grafico 🛛 ? 🔀<br>Tipi standard Tipi personalizzati                   |
|----------------------------------------------------------------------------------------------------|
| Tipo di grafico:   Istogramma   Barre   Torta   Torta   Dispers. (XY)   Area   Anello   Anello   Radar   Superficie   Bolle |
| Torta. Visualizza il contributo di ciascun valore<br>al totale.<br>Tenere premuto per visualizzare l'esempio                |
| Annulla < Indietro Ava <u>n</u> ti > <u>F</u> ine                                                                           |

Permette il confronto di due coppie di valori numerici.

Permette di evidenziare il 'trend' andamento di una variabile (Y) in funzione di un'altra variabile X).

| ▶ [                                | Creazione guidata Grafico - Passaggio 1 di 4 - Tipo di grafico 🛛 ? 🔀                                                                                                    |
|------------------------------------|----------------------------------------------------------------------------------------------------|
| <u>p</u>                           | Tipi standard Tipi personalizzati                                                                                                    |
| FF EF 14161 121818121 16171418 191 | Tipo di grafico:   Istogramma   Barre   Linee   Torta   Dispers. (XY)   Area   Anello   Radar   Superficie   Bolle   Tortico a dispersione. Confronta coppie di alori.   Grafico a dispersione. Confronta coppie di alori. |
| _                                  | Annulla < Indietro Ava <u>n</u> ti > <u>F</u> ine                                                                                                    |

Una **serie** è rappresentata dai valori che si vogliono rappresentare sull'asse delle Y in funzione della variabile espressa su asse X

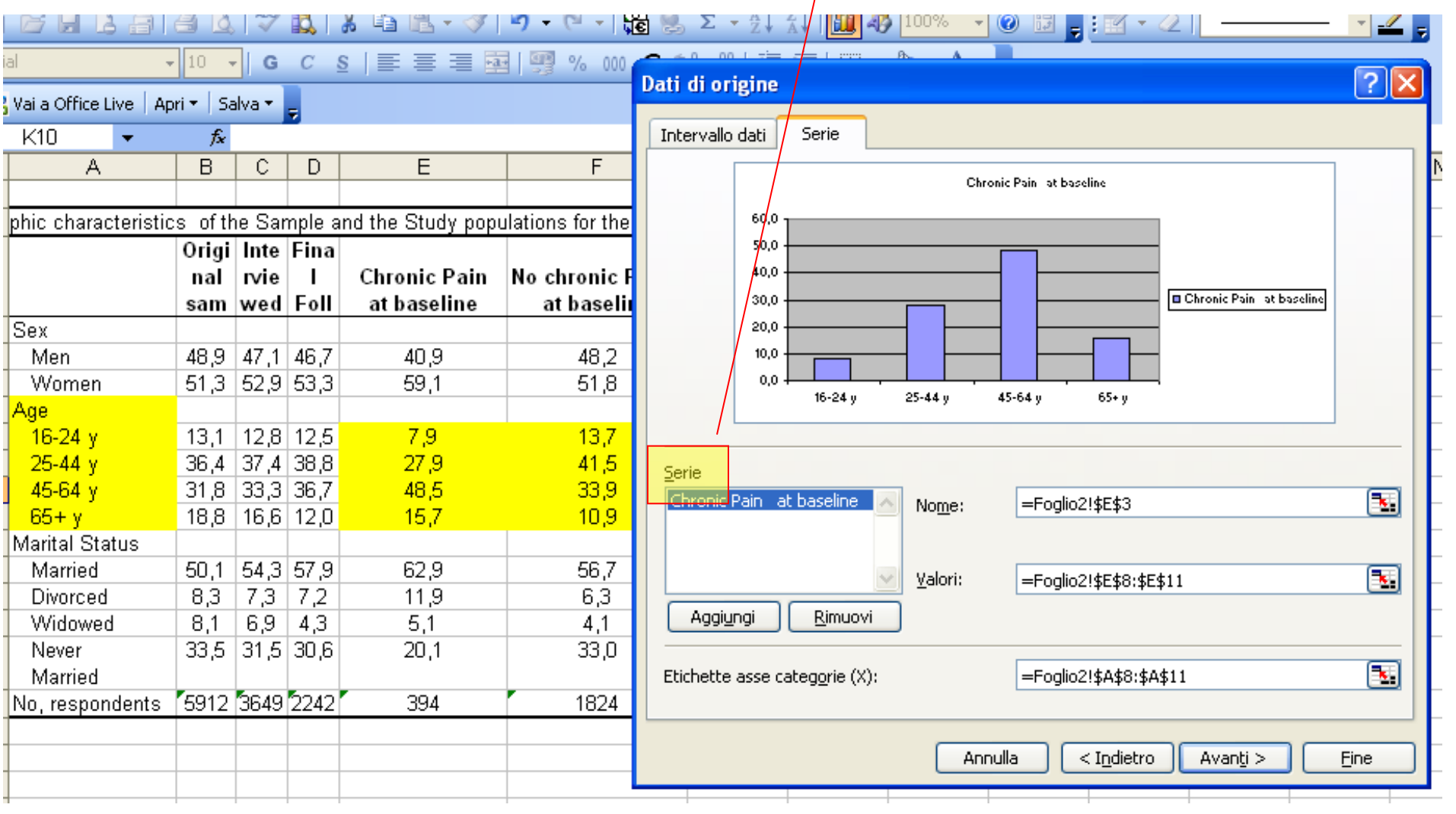

Su asse X sono rappresentare le fasce d'età

Su asse Y è rappresentata la frequenza relativa di ogni fascia d'età nel gruppo senza dolore cronico al baseline

Valori che saranno rappresentati su asse delle Y

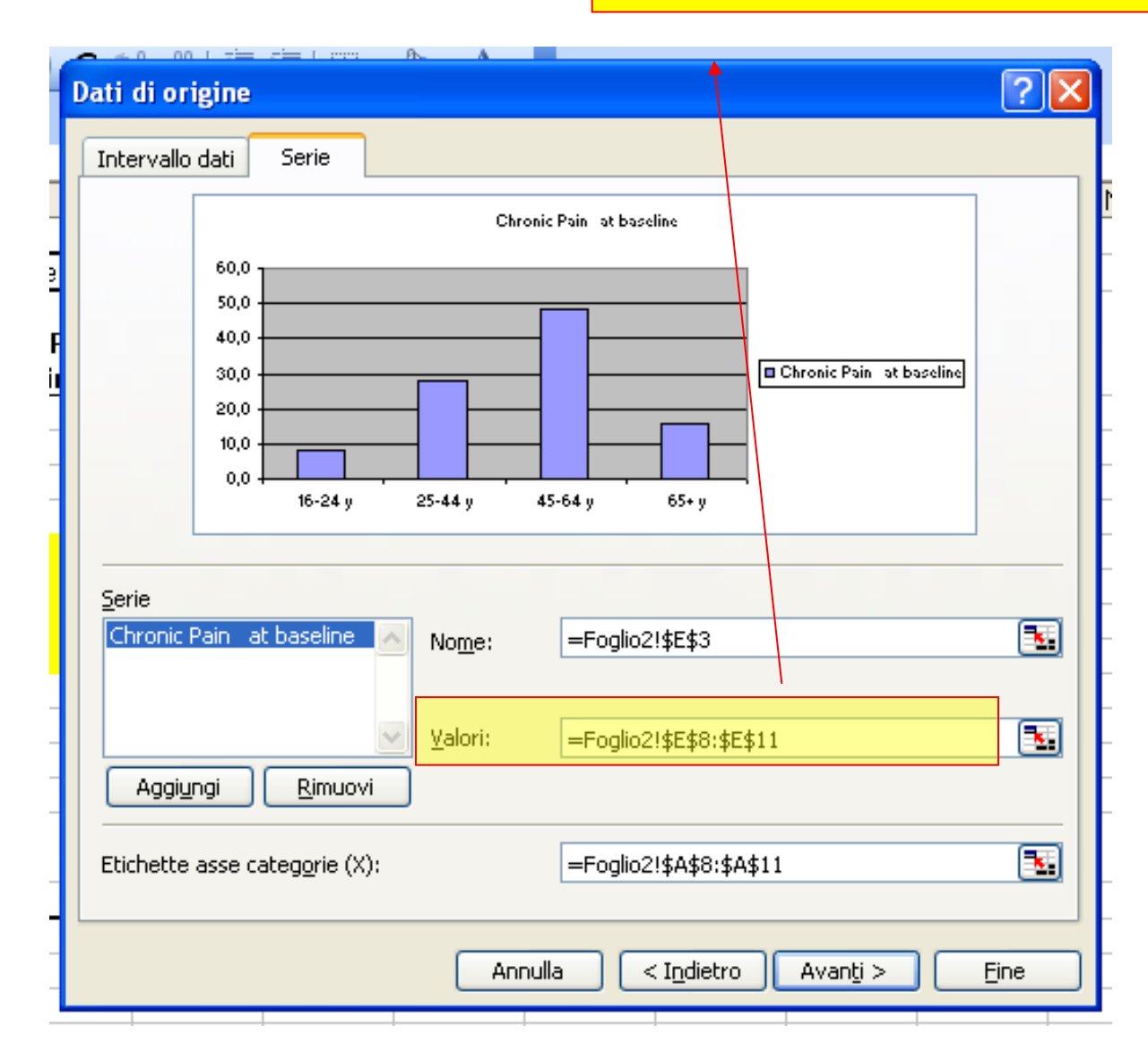

Etichette e/o Valori che saranno rappresentati su asse delle X

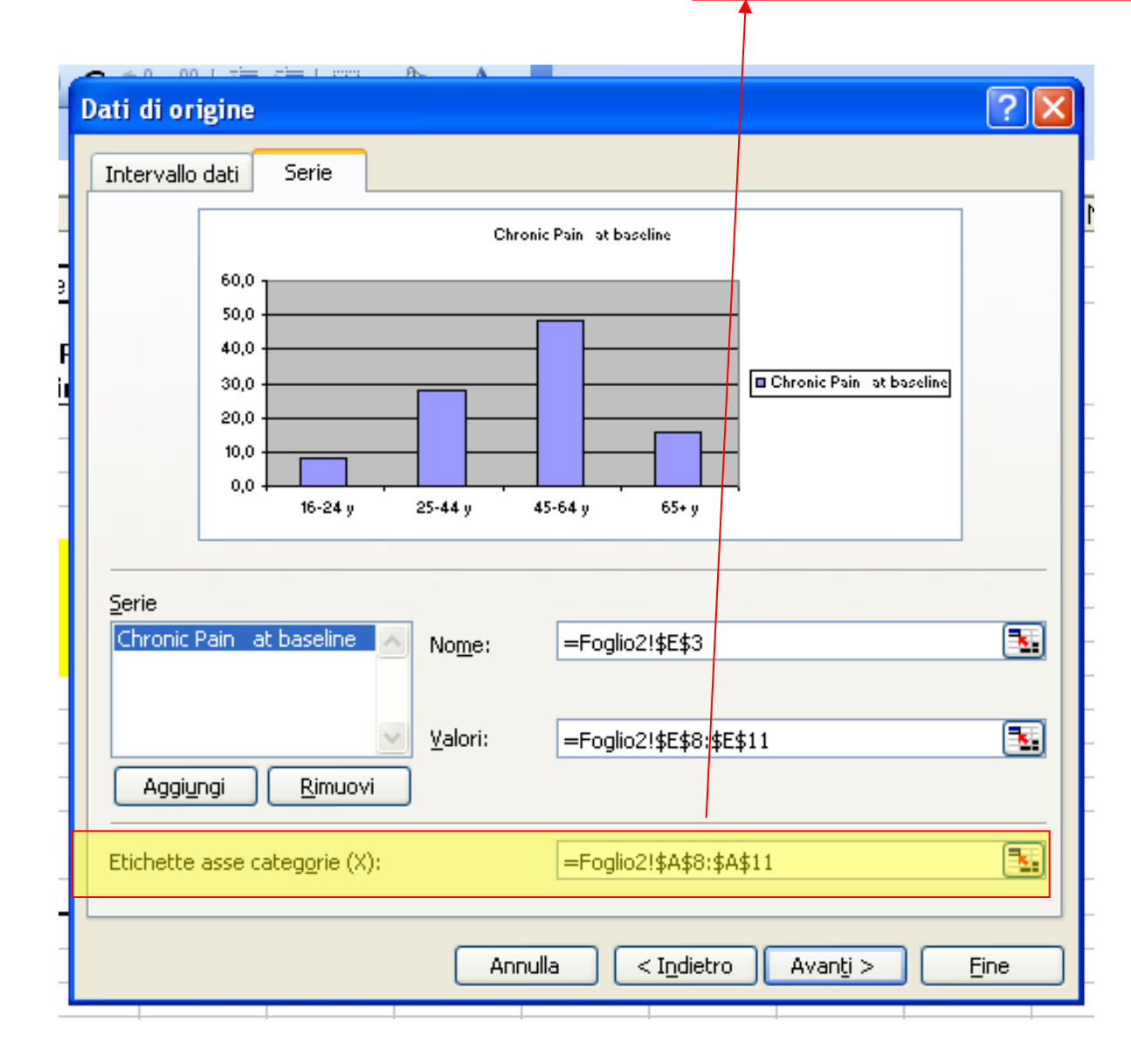

### I GRAFICI: DIAGRAMMI A BARRE

Nome della serie (immessa tramite cella o direttamente nello spazio)

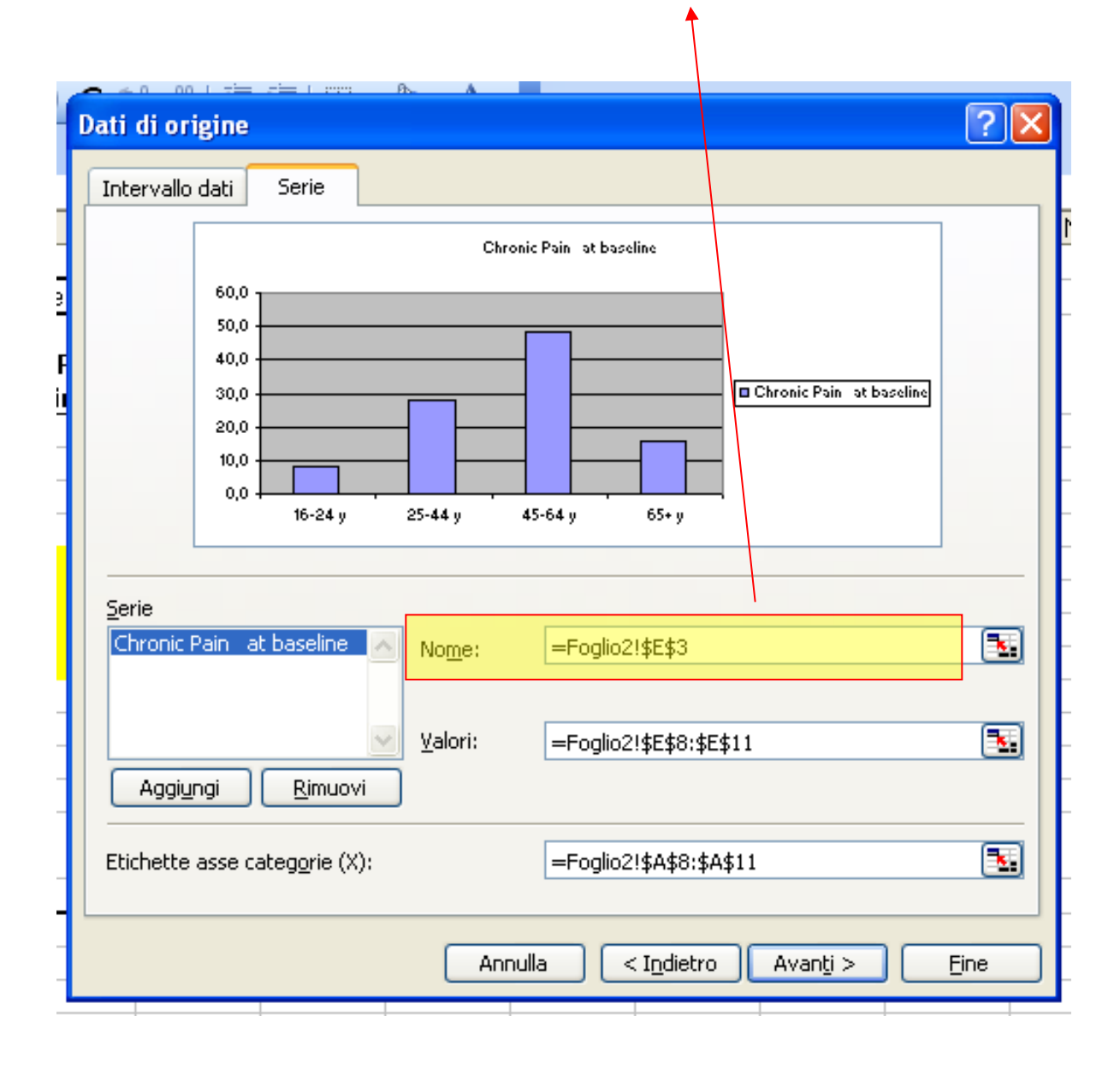

| I GRAFI               |           |        | (GR)   | AMMI A BA          | Media<br>le serie    | nte Aggiungi/rimuovi, posso aggiungere/togliere<br>e. |
|-----------------------|-----------|--------|--------|--------------------|----------------------|-------------------------------------------------------|
|                       |           | I ABC  | 44     | M Do an all        |                      |                                                       |
|                       |           | $\sim$ |        | å ⊡ 1 <u>6</u> • ∢ |                      | Dati di origina                                       |
|                       | 10 ,      | G      | C      | s   📰 🗃 🖬          | 🛯 🛒 % 000 € 📜        |                                                       |
| ai a Office Live   Ap | ri 🕶   Sa | alva 🕶 | ÷      |                    |                      | Intervallo dati Serie                                 |
| F8 🗸                  | fx        |        |        |                    |                      | 60.0                                                  |
| A                     | В         | C      | D      | E                  | F                    | 50.0                                                  |
|                       |           |        |        |                    |                      |                                                       |
| hic characteristic    | s oft∤    | ne Sar | nple a | ind the Study popu | lations for the Ques | 40,0                                                  |
|                       | Origi     | Inte   | Fina   |                    |                      | 30,0                                                  |
|                       | nal       | rvie   | L      | Chronic Pain       | No chronic Paine     |                                                       |
|                       | sam       | wed    | Foll   | at baseline        | at baseline          |                                                       |
| 3ex                   |           |        |        |                    |                      |                                                       |
| Men                   | 48,9      | 47,1   | 46,7   | 40,9               | 48,2                 | 16-24 y 25-44 y 45-64 y 65+ y                         |
| Women                 | 51,3      | 52,9   | 53,3   | 59,1               | 51,8                 |                                                       |
| vge                   |           |        |        |                    |                      |                                                       |
| 16-24 y               | 13,1      | 12,8   | 12,5   | 7,9                | 13,7                 |                                                       |
| 25-44 y               | 36,4      | 37,4   | 38,8   | 27,9               | 41,5                 | Chronic Pain at baseline Nome: =Foglio2!\$F\$3        |
| 45-64 y               | 31,8      | 33,3   | 36,7   | 48,5               | 33,9                 |                                                       |
| 65+ y                 | 18,8      | 16,6   | 12,0   | 15,7               | 10,9                 |                                                       |
| farital Status        |           |        |        |                    |                      | Valori: =Foglio2!\$F\$8:\$F\$11                       |
| Married               | 50,1      | 54,3   | 57,9   | 62,9               | 56,7                 | Aggiungi <u>R</u> imuovi                              |
| Divorced              | 8,3       | 7,3    | 7,2    | 11,9               | 6,3                  |                                                       |
| Widowed               | 8,1       | 6,9    | 4,3    | 5,1                | 4,1                  | Etichette asse categorie (X): =Foolio2!\$A\$8:\$A\$11 |
| Never                 | 33,5      | 31,5   | 30,6   | 20,1               | 33,0                 |                                                       |
| Married               |           |        |        |                    |                      |                                                       |
| lo, respondents       | 5912      | 3649   | 2242   | 394                | 1824                 | Appulla < Indietro Avapti > Fine                      |
|                       |           |        |        |                    |                      |                                                       |
|                       |           |        |        |                    |                      |                                                       |

NB: Le etichette dell'asse X rimangono LE STESSE per tutte le SERIE.

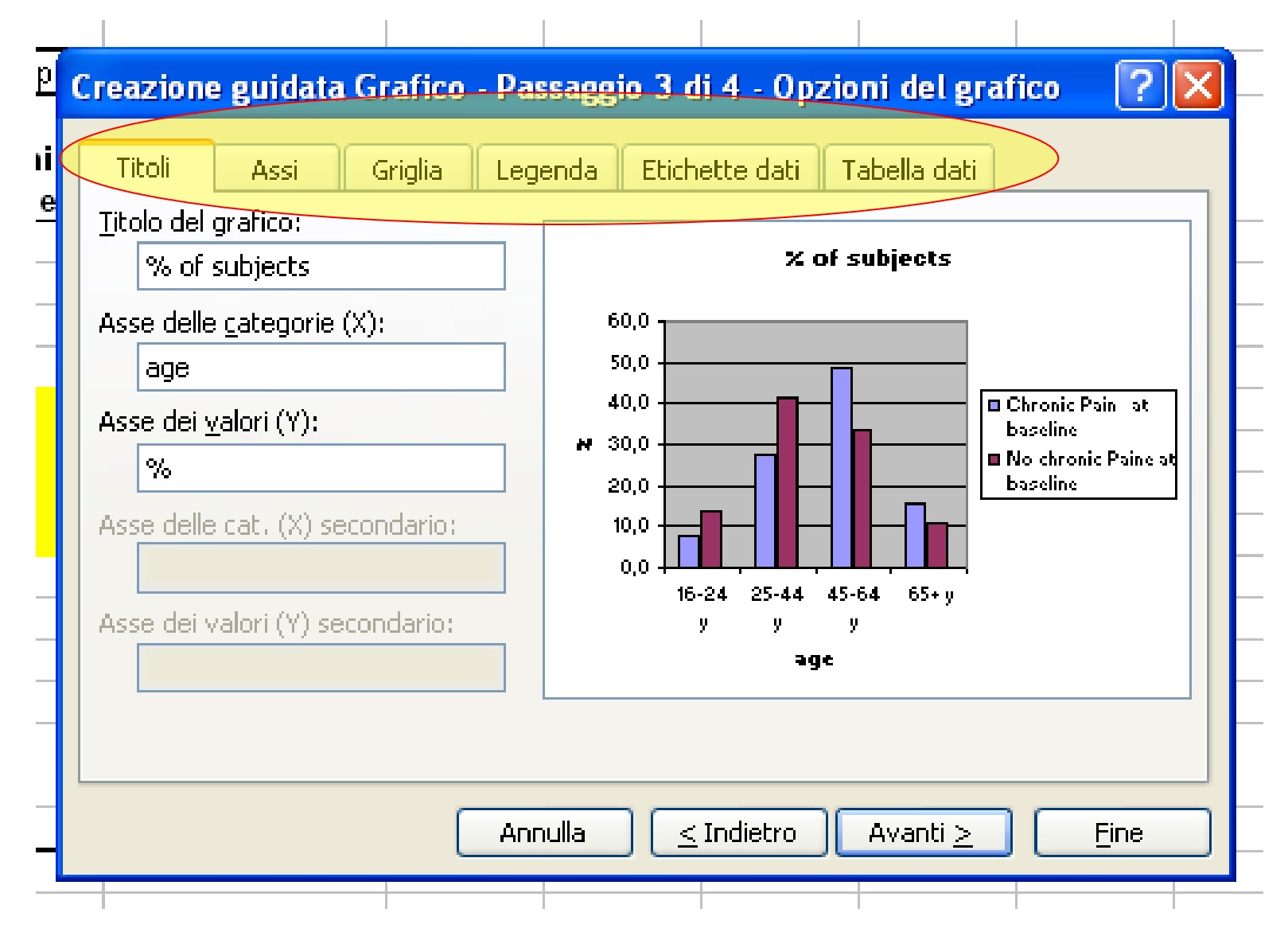

#### **Opzioni informative/'estetiche' sul grafico**

I GRAFICI: Una volta creato il grafico, per modificare una sua parte (ad esmpio un asse, una parola, un colore ...) muoversi all'interno del grafico con il mouse e tasto sx per selezionare la parte desiderata e poi tasto dx per le opzioni desiderate.

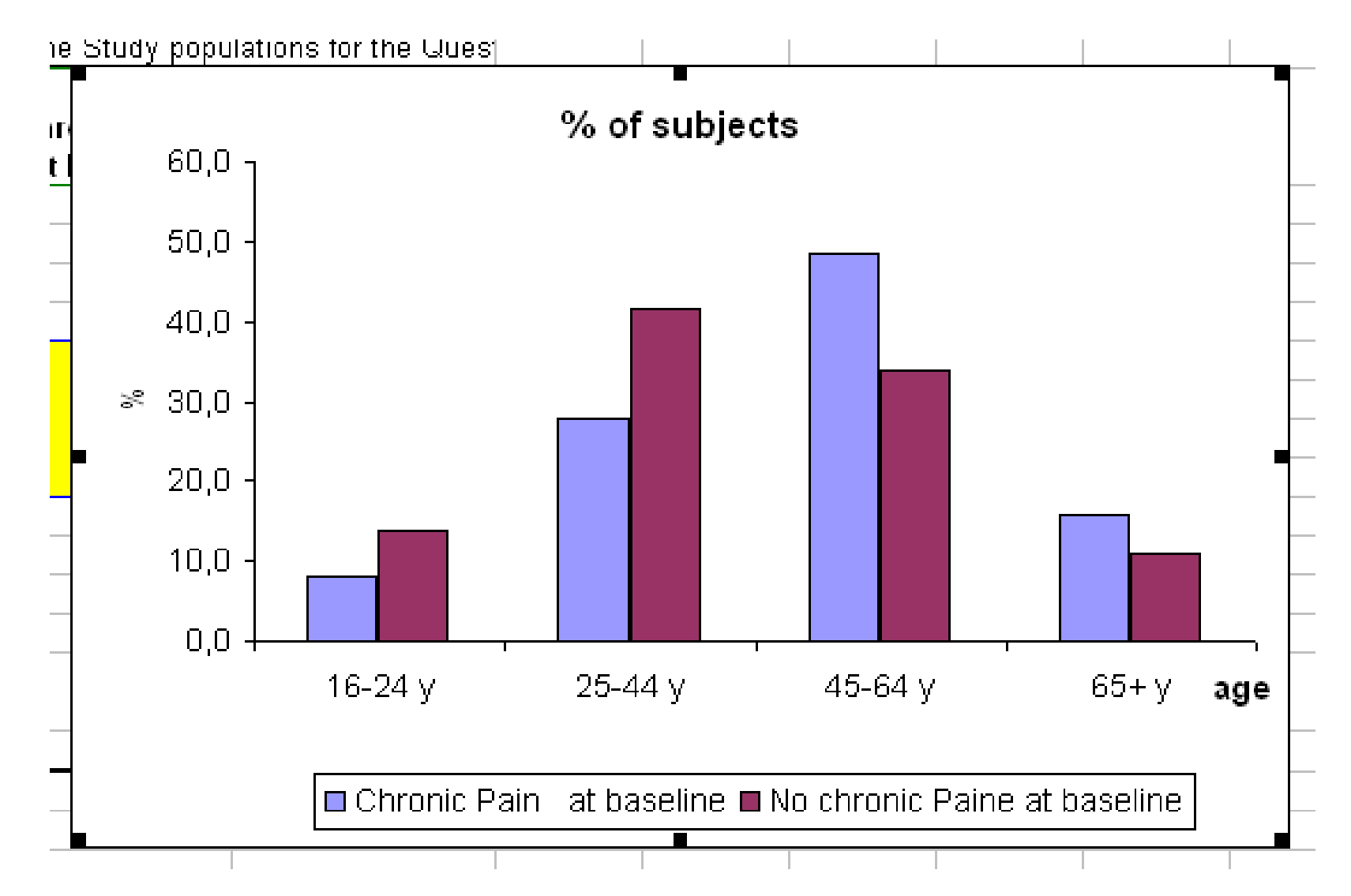

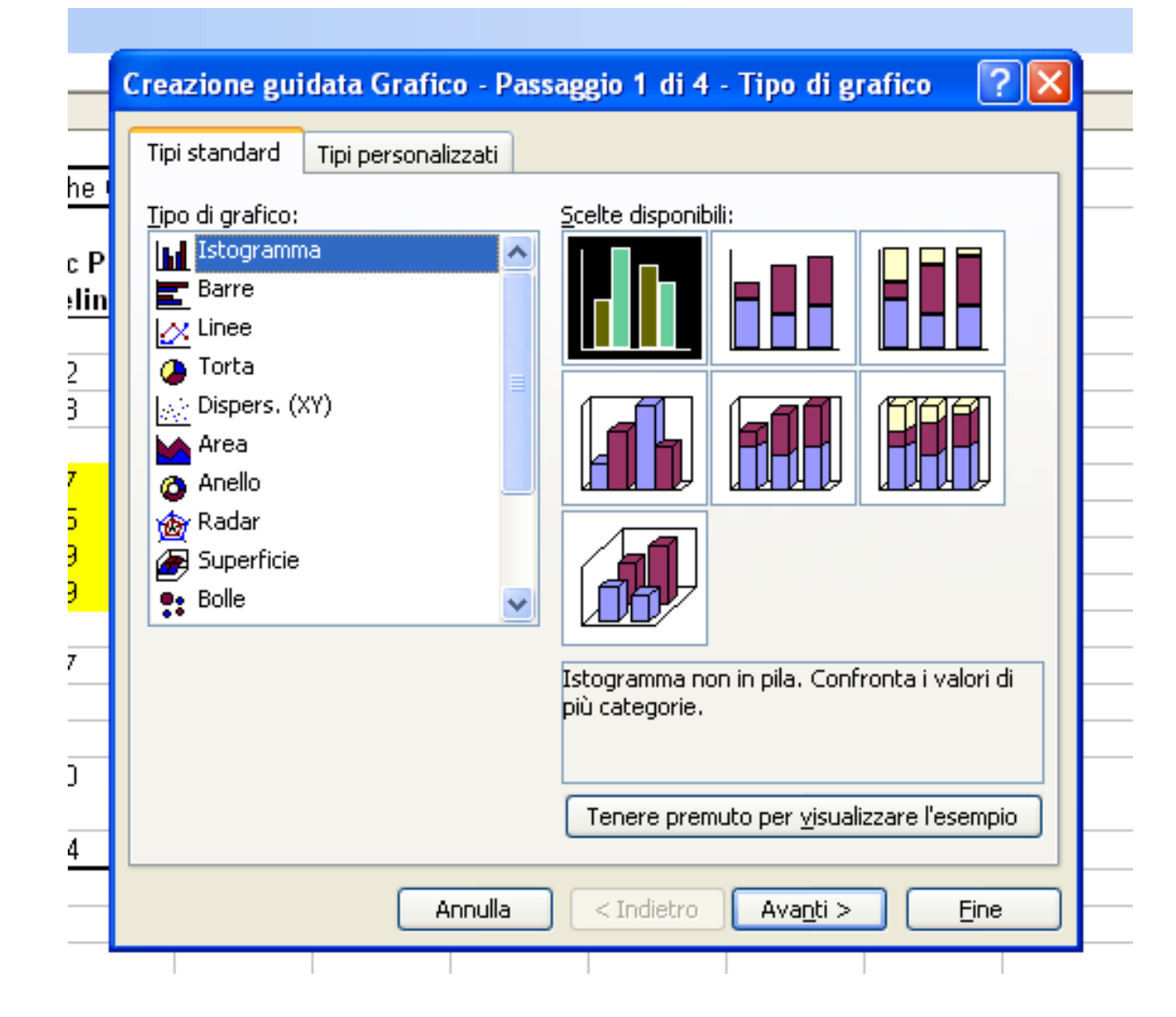

Indipendentemente dal tipo di grafico, i punti principali per la formazione di un grafico in Excel sono sempre le stesse.

### I GRAFICI: GRAFICO A TORTA

|                 | sample in<br>2000 | and Returned<br>Self- | Study<br>Population* | Chronic Pain<br>at baseline | No chronic Paine<br>at baseline |                            |                |
|-----------------|-------------------|-----------------------|----------------------|-----------------------------|---------------------------------|----------------------------|----------------|
| Sex             |                   |                       | •                    |                             |                                 |                            |                |
| Men             | 48,9              | 47,1                  | 46,7                 |                             | Final Fallo                     | •<br>u un Studu Donulation | *              |
| Women           | 51,3              | 52,9                  | 53,3                 |                             | Final Fullov                    | v-up Study Population      | I              |
| ∖ge             |                   |                       |                      |                             |                                 |                            | ■ 16-24 y      |
| 16-24 y         | 13,1              | 12,8                  | 12,5                 | 1                           |                                 |                            | ■ 25-44 v      |
| 25-44 y         | 36,4              | 37,4                  | 38,8                 |                             |                                 | Area del grafico           |                |
| 45-64 y         | 31,8              | 33,3                  | 36,7                 |                             | 12%                             | 13%                        | □ 45-64 y      |
| 65+ y           | 18,8              | 16,6                  | 12,0                 |                             | $\sim$                          |                            | <b>□</b> 65+ y |
| /larital Status |                   |                       |                      |                             |                                 |                            |                |
| Married         | 50,1              | 54,3                  | 57,9                 |                             |                                 |                            | <u>/</u>       |
| Divorced        | 8,3               | 7,3                   | 7,2                  |                             |                                 |                            |                |
| Widowed         | 8,1               | 6,9                   | 4,3                  | 2704                        |                                 |                            |                |
| Never           | 33,5              | 31,5                  | 30,6                 |                             |                                 |                            | 38%            |
| Married         |                   |                       |                      |                             |                                 |                            |                |
| No, respondents | 5912              | 3649                  | 2242                 |                             |                                 |                            |                |
| ·               |                   |                       |                      |                             |                                 |                            |                |
|                 |                   |                       |                      | T_                          |                                 | _                          |                |

ESERCIZIO 1: Rappresentate in un unico grafico la distribuzione di frequenza dello stato civile, nel campione iniziale del 2000, nel gruppo con dolore cronico al baseline e senza dolore cronico al baseline

|                  | Original sample<br>in 2000 | Interviewed and Returned<br>Self-Administered<br>Questionnaire in 2000 | Final Follow-up<br>Study Population* | Chronic Pain<br>at baseline | No chronic Paine<br>at baseline |
|------------------|----------------------------|------------------------------------------------------------------------|--------------------------------------|-----------------------------|---------------------------------|
| Sex              |                            |                                                                        |                                      |                             |                                 |
| Men              | 48.9                       | 47.1                                                                   | 46.7                                 | 40.9                        | 48.2                            |
| Women            | 51.3                       | 52.9                                                                   | 53.3                                 | 59.1                        | 51.8                            |
| Age              |                            |                                                                        |                                      |                             |                                 |
| 16-24 y          | 13.1                       | 12.8                                                                   | 12.5                                 | 7.9                         | 13.7                            |
| 25-44 y          | 36.4                       | 37.4                                                                   | 38.8                                 | 27.9                        | 41.5                            |
| 45-64 y          | 31.8                       | 33.3                                                                   | 36.7                                 | 48.5                        | 33.9                            |
| 65+ y            | 18.8                       | 16.6                                                                   | 12.0                                 | 15.7                        | 10.9                            |
| Marital Status   |                            |                                                                        |                                      |                             |                                 |
| Married          | 50.1                       | 54.3                                                                   | 57.9                                 | 62.9                        | 56.7                            |
| Divorced         | 8.3                        | 7.3                                                                    | 7.2                                  | 11.9                        | 6.3                             |
| Widowed          | 8.1                        | 6.9                                                                    | 4.3                                  | 5.1                         | 4.1                             |
| Never<br>Married | 33.5                       | 31.5                                                                   | 30.6                                 | 20.1                        | 33.0                            |
| No. respondents  | 5912                       | 3649                                                                   | 2242                                 | 394                         | 1824                            |

# ESERCIZIO 2: Utilizzando il grafico a torta rappresentate la distribuzione di frequenza dell'età nel campione iniziale del 2000, e alla fine del follow-up.

|                  | Original sample<br>in 2000 | Interviewed and Returned<br>Self-Administered<br>Questionnaire in 2000 | Final Follow-up<br>Study Population* | Chronic Pain<br>at baseline | No chronic Paine<br>at baseline |
|------------------|----------------------------|------------------------------------------------------------------------|--------------------------------------|-----------------------------|---------------------------------|
| Sex              |                            |                                                                        |                                      |                             |                                 |
| Men              | 48.9                       | 47.1                                                                   | 46.7                                 | 40.9                        | 48.2                            |
| Women            | 51.3                       | 52.9                                                                   | 53.3                                 | 59.1                        | 51.8                            |
| Age              |                            |                                                                        |                                      |                             |                                 |
| 16-24 y          | 13.1                       | 12.8                                                                   | 12.5                                 | 7.9                         | 13.7                            |
| 25-44 y          | 36.4                       | 37.4                                                                   | 38.8                                 | 27.9                        | 41.5                            |
| 45-64 y          | 31.8                       | 33.3                                                                   | 36.7                                 | 48.5                        | 33.9                            |
| 65+ y            | 18.8                       | 16.6                                                                   | 12.0                                 | 15.7                        | 10.9                            |
| Marital Status   |                            |                                                                        |                                      |                             |                                 |
| Married          | 50.1                       | 54.3                                                                   | 57.9                                 | 62.9                        | 56.7                            |
| Divorced         | 8.3                        | 7.3                                                                    | 7.2                                  | 11.9                        | 6.3                             |
| Widowed          | 8.1                        | 6.9                                                                    | 4.3                                  | 5.1                         | 4.1                             |
| Never<br>Married | 33.5                       | 31.5                                                                   | 30.6                                 | 20.1                        | 33.0                            |
| No. respondents  | 5912                       | 3649                                                                   | 2242                                 | 394                         | 1824                            |

### I GRAFICI: Linee di tendenza

|--|

|           | Tot    |          | Tot              |                |      |       |       |       |      |      |      |      |
|-----------|--------|----------|------------------|----------------|------|-------|-------|-------|------|------|------|------|
| Settimana | medici | Tot casi | assi stiti       | incidenza*1000 | 0    | 4     | 5     | -14   | 15   | -64  | >    | 65   |
|           |        |          |                  |                | casi | inc   | casi  | inc   | casi | inc  | casi | inc  |
| 2008-42   | 846    | 309      | 1098775          | 0,28           | 25   | 0,38  | 41    | 0,31  | 181  | 0,27 | 62   | 0,28 |
| 2008-43   | 859    | 302      | 1120921          | 0,27           | 22   | 0,33  | 55    | 0,4   | 171  | 0,25 | 54   | 0,24 |
| 2008-44   | 895    | 380      | 1169369          | 0,32           | 48   | 0,7   | 33    | 0,23  | 217  | 0,3  | 82   | 0,35 |
| 2008-45   | 913    | 510      | 1187706          | 0,43           | 78   | 1,06  | 84    | 0,57  | 256  | 0,35 | 92   | 0,39 |
| 2008-46   | 901    | 566      | 1170373          | 0,48           | 82   | 1,14  | 95    | 0,65  | 290  | 0,4  | 99   | 0,43 |
| 2008-47   | 923    | 740      | 1199961          | 0,62           | 121  | 1,67  | 130   | 0,88  | 382  | 0,52 | 107  | 0,45 |
| 2008-48   | 932    | 930      | 1215980          | 0,76           | 113  | 1,56  | 165   | 1,12  | 520  | 0,69 | 132  | 0,55 |
| 2008-49   | 930    | 1078     | 1212677          | 0,89           | 154  | 2,1   | 209   | 1,41  | 578  | 0,77 | 137  | 0,57 |
| 2008-50   | 937    | 1400     | 1220694          | 1,15           | 208  | 2,79  | 253   | 1,68  | 764  | 1,01 | 175  | 0,72 |
| 2008-51   | 926    | 1886     | 1207894          | 1,56           | 271  | 3,72  | 395   | 2,68  | 1037 | 1,39 | 183  | 0,76 |
| 2008-52   | 899    | 2350     | 117 4447         | 2              | 337  | 4,78  | 521   | 3,64  | 1254 | 1,73 | 238  | 1,01 |
| 2009-01   | 921    | 3823     | 1202722          | 3,18           | 411  | 5,87  | 606   | 4,27  | 2309 | 3,08 | 497  | 2,06 |
| 2009-02   | 948    | 5446     | 1236473          | 4,4            | 542  | 7,33  | 847   | 5,62  | 3492 | 4,56 | 565  | 2,3  |
| 2009-03   | 948    | 7748     | 1233964          | 6,28           | 1166 | 15,64 | 1654  | 10,89 | 4193 | 5,5  | 735  | 3    |
| 2009-04   | 939    | 10061    | 1222667          | 8,23           | 1801 | 24,08 | 27.45 | 18,04 | 4697 | 6,23 | 818  | 3,38 |
| 2009-05   | 941    | 937.5    | 1227083          | 7,64           | 1739 | 23,59 | 2571  | 17,07 | 4331 | 5,71 | 734  | 3,01 |
| 2009-06   | 928    | 8012     | 120 <i>5</i> 860 | 6,64           | 1444 | 20,03 | 1999  | 13,53 | 3872 | 5,19 | 697  | 2,91 |
| 2009-07   | 937    | 6265     | 1220852          | 5,13           | 1117 | 15,12 | 1580  | 10,57 | 2999 | 3,97 | 569  | 2,35 |
| 2009-08   | 915    | 4973     | 1193113          | 4,17           | 817  | 11,28 | 11.56 | 7,92  | 2543 | 3,45 | 457  | 1,92 |
| 2009-09   | 905    | 4405     | 1178157          | 3,74           | 715  | 10    | 1073  | 7,5   | 2197 | 3,01 | 420  | 1,8  |
| 2009-10   | 900    | 3417     | 1174522          | 2,91           | 552  | 7,89  | 880   | 6,14  | 1727 | 2,37 | 258  | 1,11 |
| 2009-11   | 891    | 2502     | 1162785          | 2,15           | 418  | 5,95  | 644   | 4,51  | 1220 | 1,69 | 220  | 0,96 |
| 2009-12   | 884    | 1984     | 1148544          | 1,73           | 324  | 4,6   | 533   | 3,72  | 973  | 1,37 | 154  | 0,68 |
| 2009-13   | 866    | 1607     | 1118649          | 1,44           | 276  | 3,93  | 461   | 3,3   | 723  | 1,05 | 147  | 0,66 |
| 2009-14   | 853    | 1293     | 1116091          | 1,16           | 209  | 3,2   | 344   | 2,61  | 629  | 0,9  | 111  | 0,5  |
| 2009-15   | 810    | 803      | 1058547          | 0,76           | 149  | 2,34  | 214   | 1,69  | 352  | 0,54 | 88   | 0,41 |
|           |        |          |                  |                |      |       |       |       |      |      |      |      |

### Vogliamo rappresentare graficamente le incidenze riportate in tabella

# I GRAFICI: Linee di tendenza

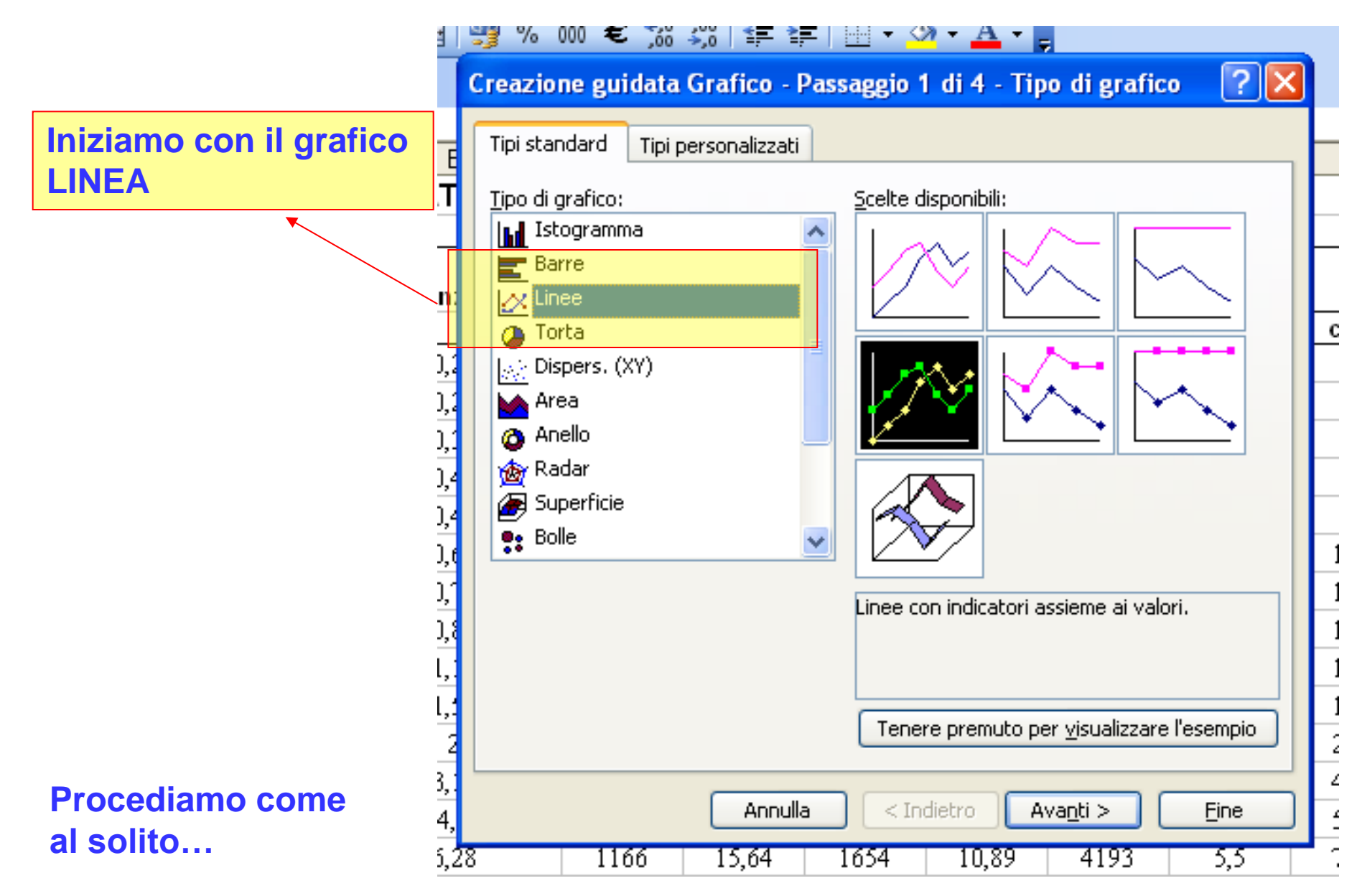

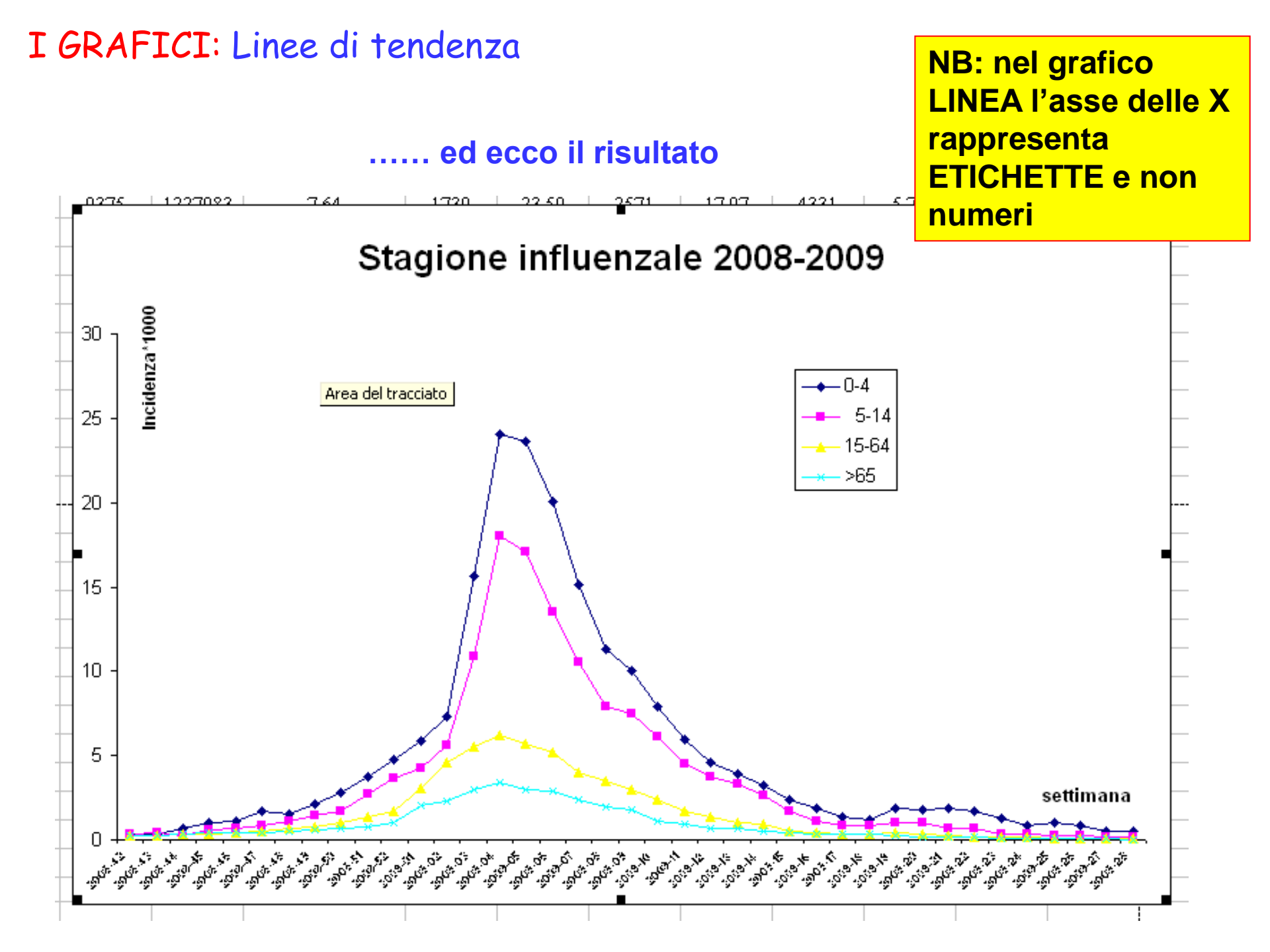

|   |           | 0       |          | L .       |                | 0    | 1 11  |      | 0     | 1    | L L  | 191  | 14   |   |
|---|-----------|---------|----------|-----------|----------------|------|-------|------|-------|------|------|------|------|---|
|   | STAGION   | E INFLU | ENZALE   | 2008-20   | 09: DATI INFLU | NET  |       |      |       |      |      |      |      |   |
|   |           |         |          |           |                |      |       |      |       |      |      |      |      |   |
|   |           | Tot     |          | Tot       |                |      |       |      |       |      |      |      |      |   |
|   | Settimana | medici  | Tot casi | assistiti | incidenza*1000 | 0    | 4     | 5    | -14   | 15   | -64  | >    | 65   |   |
|   |           |         |          |           |                | casi | inc   | casi | inc   | casi | inc  | casi | inc  | - |
|   | 2008-42   | 846     | 309      | 1098775   | 0,28           | 25   | 0,38  | 41   | 0,31  | 181  | 0,27 | 62   | 0,28 |   |
|   | 2008-43   | 859     | 302      | 1120921   | 0,27           | 22   | 0,33  | 55   | 0,4   | 171  | 0,25 | 54   | 0,24 |   |
|   | 2008-44   | 895     | 380      | 1169369   | 0,32           | 48   | 0,7   | 33   | 0,23  | 217  | 0,3  | 82   | 0,35 |   |
|   | 2008-45   | 913     | 510      | 1187706   | 0,43           | 78   | 1,06  | 84   | 0,57  | 256  | 0,35 | 92   | 0,39 |   |
|   | 2008-46   | 901     | 566      | 1170373   | 0,48           | 82   | 1,14  | 95   | 0,65  | 290  | 0,4  | 99   | 0,43 |   |
| I | 2008-47   | 923     | 740      | 1199961   | 0,62           | 121  | 1,67  | 130  | 0,88  | 382  | 0,52 | 107  | 0,45 |   |
|   | 2008-48   | 932     | 930      | 1215980   | 0,76           | 113  | 1,56  | 165  | 1,12  | 520  | 0,69 | 132  | 0,55 |   |
| ! | 2008-49   | 930     | 1078     | 1212677   | 0,89           | 154  | 2,1   | 209  | 1,41  | 578  | 0,77 | 137  | 0,57 |   |
| 1 | 2008-50   | 937     | 1400     | 1220694   | 1,15           | 208  | 2,79  | 253  | 1,68  | 764  | 1,01 | 175  | 0,72 |   |
|   | 2009-01   | 921     | 3823     | 1202722   | 3,18           | 411  | 5,87  | 606  | 4,27  | 2309 | 3,08 | 497  | 2,06 | Γ |
| i | 2009-02   | 948     | 5446     | 1236473   | 4,4            | 542  | 7,33  | 847  | 5,62  | 3492 | 4,56 | 565  | 2,3  |   |
| i | 2009-03   | 948     | 7748     | 1233964   | 6,28           | 1166 | 15,64 | 1654 | 10,89 | 4193 | 5,5  | 735  | 3    |   |
|   | 2009-04   | 939     | 10061    | 1222667   | 8,23           | 1801 | 24,08 | 2745 | 18,04 | 4697 | 6,23 | 818  | 3,38 |   |
| ł | 2009-06   | 928     | 8012     | 1205860   | 6,64           | 1444 | 20,03 | 1999 | 13,53 | 3872 | 5,19 | 697  | 2,91 |   |
| I | 2009-07   | 937     | 6265     | 1220852   | 5,13           | 1117 | 15,12 | 1580 | 10,57 | 2999 | 3,97 | 569  | 2,35 |   |
| I | 2009-08   | 915     | 4973     | 1193113   | 4,17           | 817  | 11,28 | 1156 | 7,92  | 2543 | 3,45 | 457  | 1,92 |   |
| 1 | 2009-09   | 905     | 4405     | 1178157   | 3,74           | 715  | 10    | 1073 | 7,5   | 2197 | 3,01 | 420  | 1,8  |   |
| 1 | 2009-16   | 799     | 609      | 1043951   | 0,58           | 115  | 1,84  | 138  | 1,1   | 278  | 0,43 | 78   | 0,37 | Γ |
| 1 | 2009-17   | 803     | 521      | 1062890   | 0,49           | 84   | 1,33  | 113  | 0,89  | 248  | 0,38 | 76   | 0,36 | Γ |
|   | 2009-18   | 783     | 465      | 1025992   | 0,45           | 73   | 1,23  | 99   | 0,82  | 231  | 0,36 | 62   | 0,3  | Γ |
| i | 2009-19   | 754     | 543      | 985177    | 0,55           | 107  | 1,84  | 116  | 0,99  | 273  | 0,45 | 47   | 0,24 |   |
| i | 2009-20   | 736     | 445      | 964075    | 0,46           | 98   | 1,78  | 112  | 1     | 199  | 0,33 | 36   | 0,19 | Γ |
|   |           |         |          |           |                |      | 1     |      |       |      |      |      |      | T |

Vogliamo rappresentare graficamente le incidenze in tabella: NON SONO PRESENTI TUTTE LE SETTIMANE

| - A |                                               | U      | U         | E         | F              | G    |       | 1         | J     | ĸ    | L    | IVI        | IN         |
|-----|-----------------------------------------------|--------|-----------|-----------|----------------|------|-------|-----------|-------|------|------|------------|------------|
|     | STAGIONE INFLUENZALE 2008-2009: DATI INFLUNET |        |           |           |                |      |       |           |       |      |      |            |            |
|     |                                               |        |           |           |                |      |       |           |       |      |      |            |            |
|     |                                               | Tot    |           | Tot       |                |      |       |           |       |      |      |            | -          |
|     | Settimana                                     | medici | l ot casi | assistiti | incidenza*1000 | 0.   | 4     | 5         | -14   | 15   | -64  | >(         | 55<br>In a |
| 4   | 2009 42                                       | 946    | 200       | 1002775   | 0.29           | 25   | 0.29  |           | 0.21  | 101  | 0.27 | casi<br>62 | 0.29       |
| 1   | 2008-42                                       | 040    | 202       | 1120021   | 0,20           | 22   | 0,30  | 41        | 0,51  | 101  | 0,27 | 54         | 0,20       |
| 2   | 2008-43                                       | 0.07   | 200       | 1120921   | 0,27           | 40   | 0,00  | 22        | 0.22  | 217  | 0,20 | 24<br>00   | 0.24       |
| 3   | 2008-44                                       | 012    | 500       | 1109309   | 0,32           | 40   | 0,7   | 22        | 0,20  | 217  | 0,0  | 02         | 0,35       |
| 4   | 2008-45                                       | 913    | 510       | 1187/00   | 0,40           | /0   | 1,00  | 84<br>0.5 | 0,57  | 200  | 0,35 | 92         | 0,39       |
| 5   | 2008-40                                       | 901    | 200       | 11/03/3   | 0,48           | 82   | 1,14  | 95        | 0,00  | 290  | 0,4  | 99         | 0,43       |
| 6   | 2008-47                                       | 923    | /40       | 1199961   | 0,62           | 121  | 1,07  | 130       | 0,88  | 382  | 0,52 | 107        | 0,45       |
| 7   | 2008-48                                       | 932    | 930       | 1215980   | U, 76          | 113  | 1,56  | 165       | 1,12  | 520  | 0,69 | 132        | 0,55       |
| 8   | 2008-49                                       | 930    | 1078      | 1212677   | 0,89           | 154  | 2,1   | 209       | 1,41  | 578  | 0,77 | 137        | 0,57       |
| 9   | 2008-50                                       | 937    | 1400      | 1220694   | 1,15           | 208  | 2,79  | 253       | 1,68  | 764  | 1,01 | 175        | 0,72       |
| 12  | 2009-01                                       | 921    | 3823      | 1202722   | 3,18           | 411  | 5,87  | 606       | 4,27  | 2309 | 3,08 | 497        | 2,06       |
| 13  | 2009-02                                       | 948    | 5446      | 1236473   | 4,4            | 542  | 7,33  | 847       | 5,62  | 3492 | 4,56 | 565        | 2,3        |
| 14  | 2009-03                                       | 948    | 7748      | 1233964   | 6,28           | 1166 | 15,64 | 1654      | 10,89 | 4193 | 5,5  | 735        | 3          |
| 15  | 2009-04                                       | 939    | 10061     | 1222667   | 8,23           | 1801 | 24,08 | 2745      | 18,04 | 4697 | 6,23 | 818        | 3,38       |
| 16  | 2009-06                                       | 928    | 8012      | 1205860   | 6,64           | 1444 | 20,03 | 1999      | 13,53 | 3872 | 5,19 | 697        | 2,91       |
| 17  | 2009-07                                       | 937    | 6265      | 1220852   | 5,13           | 1117 | 15,12 | 1580      | 10,57 | 2999 | 3,97 | 569        | 2,35       |
| 18  | 2009-08                                       | 915    | 4973      | 1193113   | 4,17           | 817  | 11,28 | 1156      | 7,92  | 2543 | 3,45 | 457        | 1,92       |
| 19  | 2009-09                                       | 905    | 4405      | 1178157   | 3,74           | 715  | 10    | 1073      | 7,5   | 2197 | 3,01 | 420        | 1,8        |
| 26  | 2009-16                                       | 799    | 609       | 1043951   | 0,58           | 115  | 1,84  | 138       | 1,1   | 278  | 0,43 | 78         | 0,37       |
| 27  | 2009-17                                       | 803    | 521       | 1062890   | 0,49           | 84   | 1,33  | 113       | 0,89  | 248  | 0,38 | 76         | 0,36       |
| 28  | 2009-18                                       | 783    | 465       | 1025992   | 0,45           | 73   | 1,23  | 99        | 0,82  | 231  | 0,36 | 62         | 0,3        |
| 29  | 2009-19                                       | 754    | 543       | 985177    | 0,55           | 107  | 1,84  | 116       | 0,99  | 273  | 0,45 | 47         | 0,24       |
| 30  | 2009-20                                       | 736    | 445       | 964075    | 0,46           | 98   | 1,78  | 112       | 1     | 199  | 0,33 | 36         | 0,19       |
|     |                                               |        |           |           |                |      |       |           |       |      |      |            |            |

Aggiungiamo una colonna con dati in ordine crescente che rispetti le distanze fra le settimane

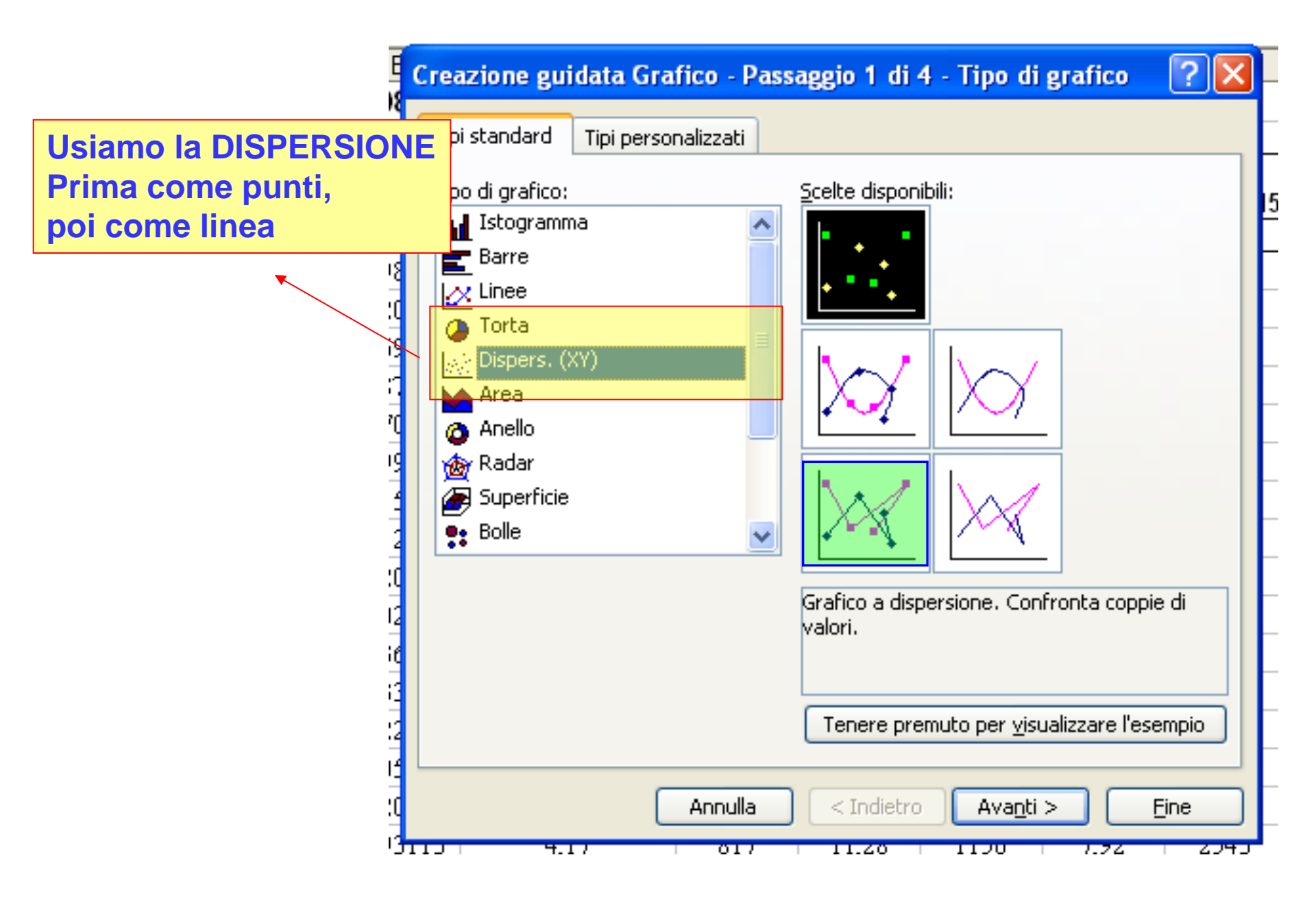

25 0,38 41 0,31 181 0,27 62 0,28 X ? Creazione guidata Grafico - Passaggio 2 di 4 - Dati di origine del grafico Intervallo dati Serie 30 25 20 L'asse delle X • 0-4 15 5-14 rappresenta dei 10 valori numerici che 5 .... possono essere \* • • \* \* Ο. 15 20 25 30 35 n 10 diversi a seconda della serie. Serie Pertanto vanno **N** 0-4 ='influ-mancanti'!\$I\$3:\$J\$3 Nome: inseriti ogni volta 5-14 • Valori X: Valori <u>Y</u>:  $=\{1\}$ Aggiungi Rimuovi Annulla < Indietro Avanti > Eine

..... ed ecco il risultato

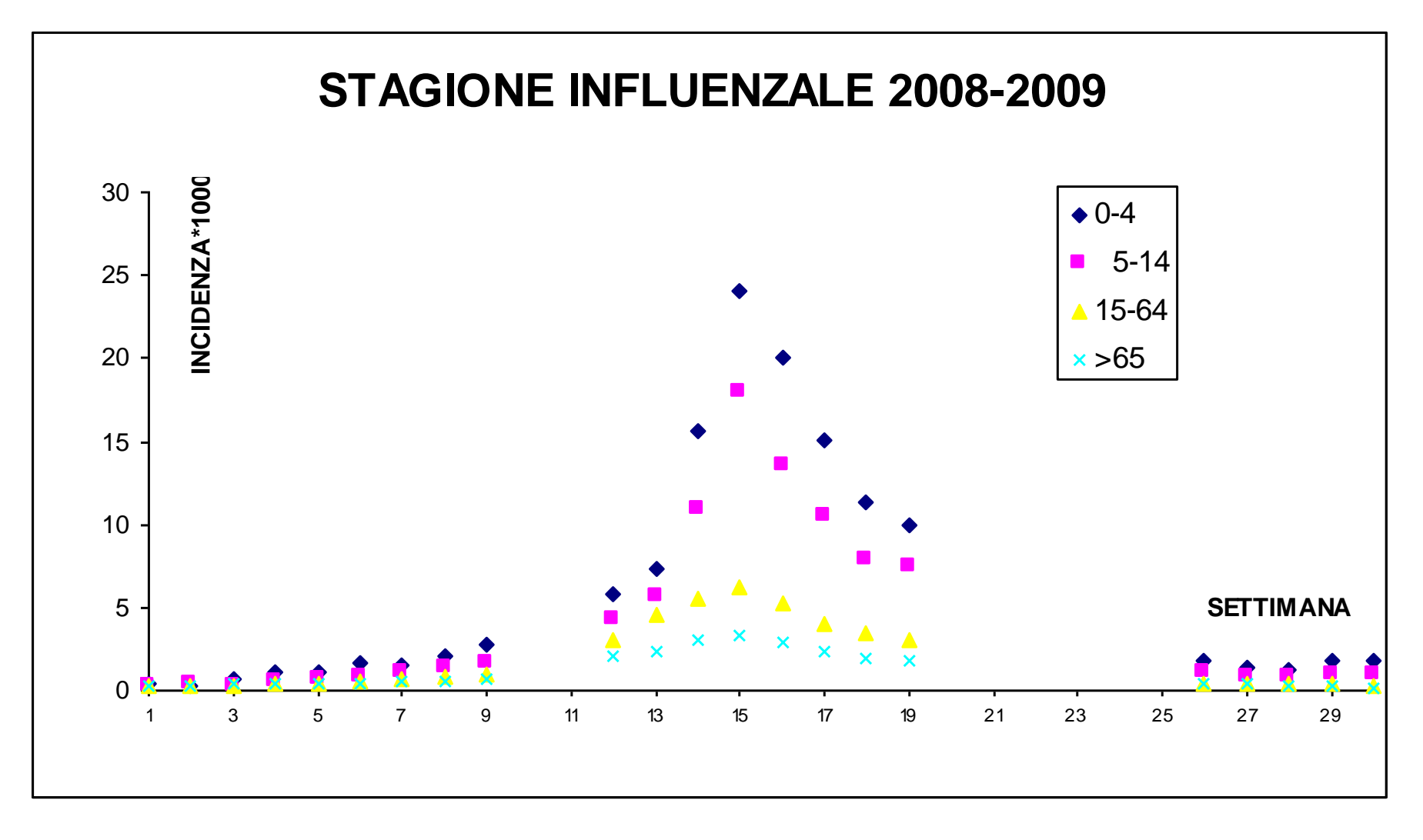

..... oppure

A differenza del grafico LINEA, vengono rispettate le distanze dei valori sull'asse delle X

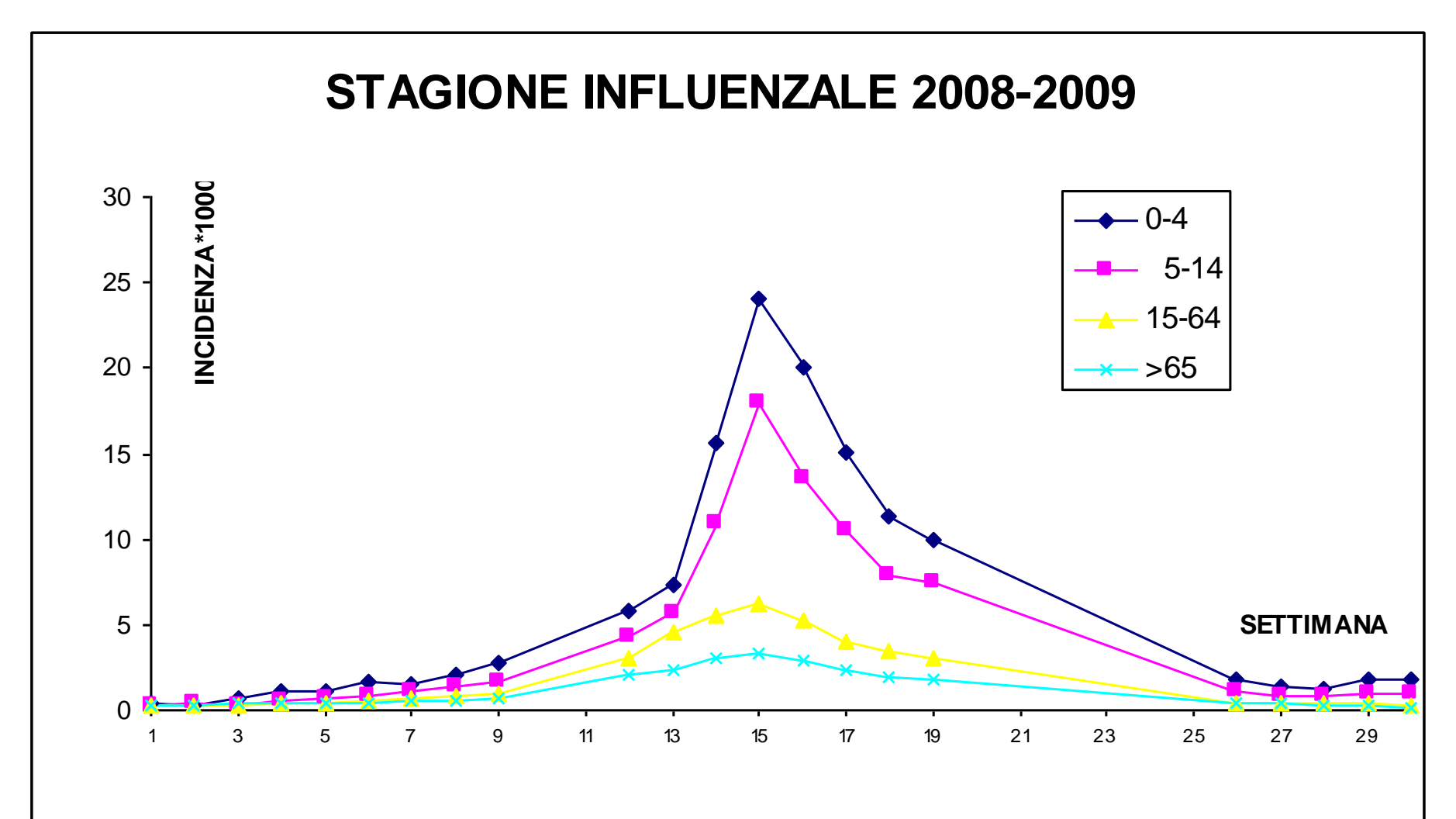

# I GRAFICI: Dispersione

I dati si riferiscono a 49 soggetti (M/F). Si vuole verificare graficamente la relazione altezza-peso separatamente per maschi e femmine

## **COME SI PROCEDE:**

- Ordinare i dati per sesso
- Procedere allo sviluppo del grafico dispersione con le serie separate maschi/femmine

|    | Α        | В        | С           | D                  | E      |
|----|----------|----------|-------------|--------------------|--------|
| 1  | sesso    | altez    | peso        | bestfev            | age    |
| 2  | F        | 171      | 55          | 3,13               | 40,36  |
| 3  | F        | 167      | 54          | 2,82               | 40,23  |
| 4  | F        | 164      | 69          | 2,98               | 40,56  |
| 5  | F        | 172      | 61          | 3,67               | 40,13  |
| 3  | F        | 174      | 105         | 3,12               | 40,24  |
| 7  | F        | 168      | 50          | 2,90               | 40,12  |
| 3  | F        | 165      | 53          | 3,46               | 40,38  |
| 3  | F        | 178      | 89          | 3,45               | 40,78  |
| 0  | F        | 163      | 50          | 2,81               | 40,22  |
| 1  | F        | 165      | 62          | 3,14               | 40,74  |
| 2  | F        | 155      | 47          | 2,67               | 40,20  |
| 3  | F        | 170      | 107         | 2,87               | 40,08  |
| 4  | F        | 169      | 61          | 3,36               | 40,22  |
| 5  | F        | 168      | 57          | 4,00               | 40,31  |
| 6  | F        | 168      | 62          | 2,93               | 40,82  |
| 7  | F        | 174      | 59          | 3,38               | 40,14  |
| 8  | F        | 155      | 50          | 2,62               | 40,76  |
| 9  | F        | 167      | 58          | 3,13               | 40,58  |
| 20 | F        | 158      | 50          | 2,65               | 40,91  |
| 21 | F        | 160      | 51          | 2,97               | 40,27  |
| 22 | F        | 172      | 54          | 2,76               | 40,66  |
| 23 | F        | 160      | 66          | 2,67               | 40,98  |
| 24 | F        | 164      | 45          | 2,76               | 40,13  |
| 25 | F        | 162      | 58          | 3,15               | 40,02  |
| 26 | F        | 165      | 64          | 3,49               | 40,25  |
| 27 | M        | 182      | 69          | 4,41               | 40,08  |
| 28 | M        | 183      | 108         | 4,78               | 40,24  |
| 29 | M        | 175      | 68          | 4,45               | 40,73  |
| 30 | M        | 190      | 103         | 5,22               | 40,81  |
| 31 | M        | 167      | 61          | 4,15               | 40,80  |
| 32 | М        | 175      | 113         | 3,35               | 40,97  |
| 33 | М        | 180      | 70          | 4,18               | 40,75  |
| 34 | M        | 175      | 85          | 4,58               | 40,97  |
| 35 | М        | 180      | 83          | 4,11               | 40,94  |
| 36 | М        | 171      | 64          | 3,97               | 40,84  |
| 37 | М        | 180      | 79          | 4,00               | 40,48  |
| •  | ► ► \ IN | FLUNET A | ( influ-mar | ncanti / esercizio | excel1 |
|    | at a st  |          |             |                    | ,/     |

# I GRAFICI: Dispersione

....QUINDI

| 1 | 047 | •   | ,×  |      |                                       |       |                     |         |                  |                   |         |       |
|---|-----|-----|-----|------|---------------------------------------|-------|---------------------|---------|------------------|-------------------|---------|-------|
|   | A   | В   | C   | D    | E                                     | F     | G                   | H       |                  | J                 | K       | L     |
|   | F   | 169 | 61  | 3,36 | 40,22                                 |       |                     |         |                  |                   |         |       |
|   | F   | 168 | 57  | 4,00 | 10.01                                 |       |                     |         |                  |                   | -       |       |
|   | F   | 168 | 62  | 2,93 | Dati di origine                       | 9     |                     |         |                  |                   |         | ?   × |
|   | F   | 174 | 59  | 3,38 |                                       |       |                     |         |                  |                   |         |       |
|   | F   | 155 | 50  | 2,62 | Intervallo dati                       | Serie |                     |         |                  |                   |         |       |
|   | F   | 167 | 58  | 3,13 |                                       | 1     |                     |         |                  |                   |         |       |
|   | F   | 158 | 50  | 2,65 | 120                                   |       |                     |         |                  |                   |         |       |
|   | F   | 160 | 51  | 2,97 |                                       |       |                     |         | •                | 10 A 10           |         |       |
|   | F   | 172 | 54  | 2,76 | 100                                   |       |                     |         |                  | •                 |         |       |
|   | F   | 160 | 66  | 2,67 | 80                                    |       |                     |         |                  | · · · ·           |         |       |
|   | F   | 164 | 45  | 2,76 | 60                                    |       |                     |         |                  | • F               | FEMMINE |       |
|   | F   | 162 | 58  | 3,15 |                                       |       |                     |         | and a            | - r               | MASCHI  |       |
|   | F   | 165 | 64  | 3,49 | 40                                    |       |                     |         | · · ·            |                   |         |       |
|   | M   | 182 | 69  | 4,41 | 20                                    |       |                     |         |                  |                   |         |       |
|   | M   | 183 | 108 | 4,78 |                                       |       |                     |         |                  |                   |         |       |
|   | M   | 175 | 68  | 4,45 | , v                                   | 0     | 50                  | 100     | 150              | 200               |         |       |
|   | M   | 190 | 103 | 5,22 |                                       |       |                     |         |                  |                   |         |       |
|   | M   | 167 | 61  | 4,15 |                                       |       |                     |         |                  |                   |         |       |
|   | M   | 175 | 113 | 3,35 | Sorio                                 |       |                     |         |                  |                   |         |       |
|   | M   | 180 | 70  | 4,18 | Dene                                  |       |                     |         |                  |                   |         |       |
|   | М   | 175 | 85  | 4,58 | FEMMINE                               |       | Nome:               | ="MAS   | SCHI"            |                   |         |       |
|   | M   | 180 | 83  | 4,11 | MASCHI                                |       | Valori X            | evce    | 111¢8¢27+¢8¢9    | 50                |         |       |
|   | М   | 171 | 64  | 3,97 |                                       |       | Valori <u>r</u>     |         | 11:20227.2020    | ,0                |         |       |
|   | M   | 180 | 79  | 4,00 |                                       |       | 🔽 🛛 Valori <u>Y</u> | : =exce | 11!\$C\$27:\$C\$ | 50                |         |       |
|   | М   | 178 | 85  | 3,62 |                                       |       |                     |         |                  |                   |         |       |
|   | М   | 174 | 82  | 3,05 | Aggi <u>u</u> ngi                     |       | /1                  |         |                  |                   |         |       |
|   | М   | 175 | 77  | 4,82 | · · · · · · · · · · · · · · · · · · · |       |                     |         |                  |                   |         |       |
|   | М   | 181 | 86  | 4,58 |                                       |       |                     |         |                  |                   |         |       |
|   | M   | 180 | 79  | 3,72 |                                       |       |                     |         |                  |                   |         |       |
|   | M   | 159 | 68  | 3,81 |                                       |       |                     |         |                  |                   |         |       |
|   | M   | 170 | 70  | 3,77 |                                       |       |                     |         |                  |                   |         |       |
|   | М   | 174 | 76  | 4,36 |                                       |       |                     |         | < Indietro       | Avan <u>t</u> i > |         |       |
|   | M   | 176 | 75  | 4,05 | 40,02                                 |       |                     |         |                  |                   |         |       |
|   | M   | 183 | 77  | 5.08 | 40.78                                 |       |                     |         |                  |                   |         |       |

I GRAFICI: Dispersione

....SI OTTIENE

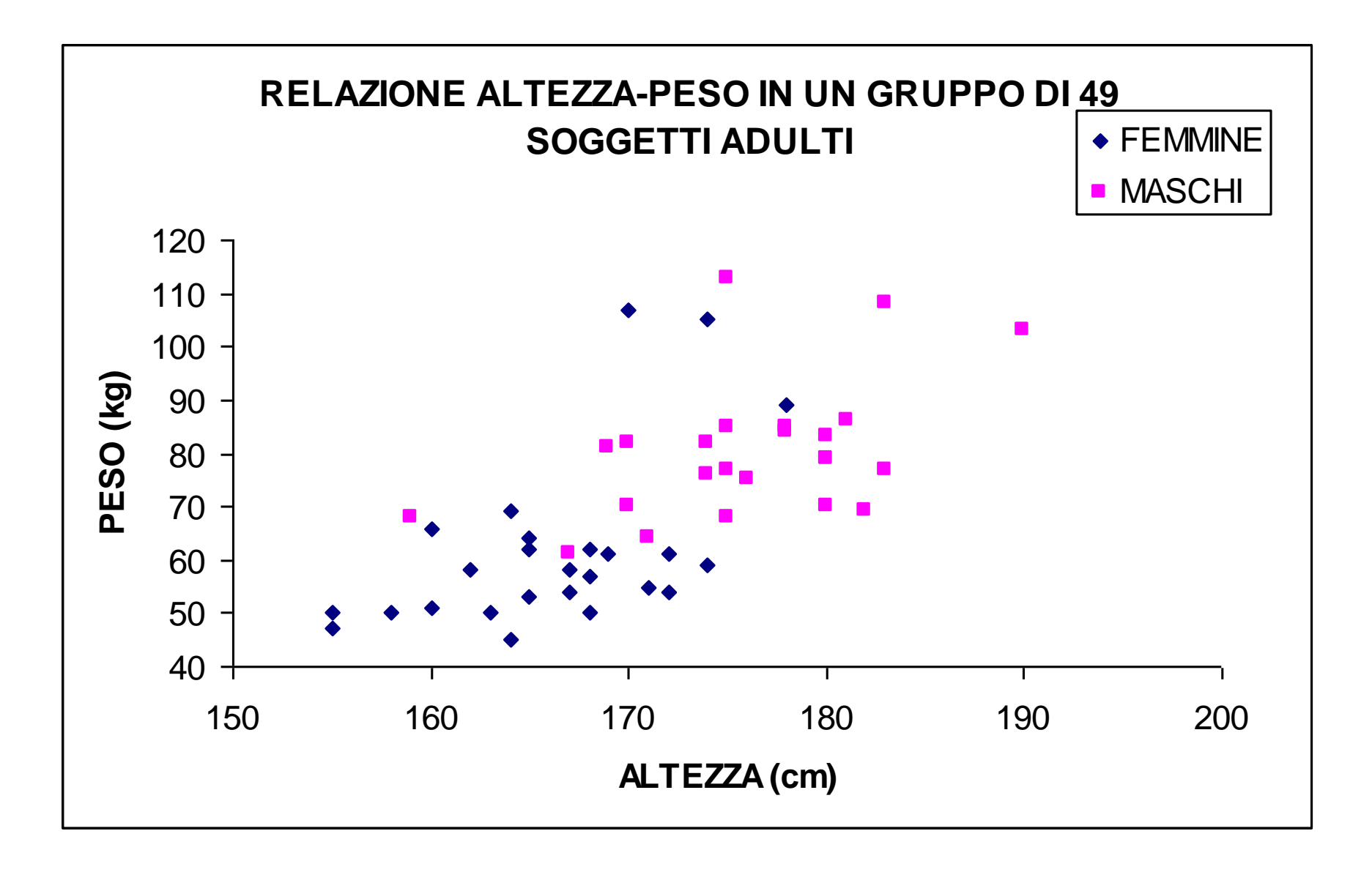

ESERCIZIO: Nell'ambito di uno studio per identificare i fattori di rischio della nascita di un bambino sottopeso (con peso inferiore a 2500 g) è stata valutata l'abitudine al fumo della madre in gravidanza.

La seguente tabella riporta la distribuzione del peso del bambino alla nascita in madri non fumatrici ed in madri fumatrici.

| Peso (in g) | Frequenze<br>Madri NON<br>Fumatrici | Frequenze<br>Madri<br>Fumatrici |
|-------------|-------------------------------------|---------------------------------|
| [500-1500)  | 3                                   | 2                               |
| [1500-2500) | 26                                  | 28                              |
| [2500-3500) | 51                                  | 33                              |
| [3500-4500) | 33                                  | 11                              |
| [4500-5500) | 2                                   | 0                               |
| Totale      | 115                                 | 74                              |

1. Rappresentare graficamente come varia la distribuzione relativa del peso nei due gruppi e nel totale del campione

**ESERCIZIO**: Alcuni studiosi hanno pubblicato dei dati sul tempo di coagulazione del plasma diluito in 9 diverse percentuali con protrombina. Lo studio è stato condotto su due diverse combinazioni di tromboplastina. Il tempo viene riportato in secondi.

| <b>u</b> * | 5   | 10 | 15 | 20 | 30 | 40 | 60 | 80 | 100 |
|------------|-----|----|----|----|----|----|----|----|-----|
| Comb 1     | 118 | 58 | 42 | 35 | 27 | 25 | 21 | 19 | 18  |
| Comb 2     | 69  | 35 | 26 | 21 | 18 | 16 | 13 | 12 | 12  |

\*u = percentuale di sangue libero da protrombina (varia dal 5% al 100%) [Esempio liberamente tratto da Mc Cullagh P, Nelder JA. *Generalized Linear Models*. Chapman & Hall, 1983]

- 1. Rappresentare graficamente come cambia, per le due diverse combinazioni, il tempo di coagulazione del plasma in base alla diversa percentuale di diluizione, scegliendo per questo la modalità grafica più adatta (nb: è importante la legenda!).
- 2. Aggiungere nel grafico la serie delle differenze calcolate

# **ESERCIZIO**

Si considerino i dati relativi a 40 soggetti di età 20-25 anni che hanno partecipato negli ultimi 2 anni allo studio GEIRD (Gene Environment interaction Diseases) a Verona.

### Utilizzando le operazioni/funzioni EXCEL calcolare:

- 1. Quanti sono i maschi e le femmine e la loro frequenza relativa percentuale
- 2. La distribuzione assoluta e relativa del fumo, asma, rinite e atopia
- 3. Il valore medio, moda, mediana, deviazione standard, valore minimo e massimo di peso, altezza, fev1, fvc
- 4. Il punto 3, ripetuto per maschi e femmine separatamente
- 5. Rappresentate in un unico grafico la dispersione del fev1 in funzione dell'altezza per maschi e femmine
- 6. Calcolare separatamente rispetto alla variabile asma il valore medio di fev1 ed fvc e rappresentatelo in un grafico
- 7. Calcolare la % di atopia nei 3 livelli di rinite e rappresentatela graficamente
- 8. Costruite la distribuzione di frequenza assoluta della variabile altezza suddivisa in 4 classi: [150-160), [160-170), [170-180), [180-190].